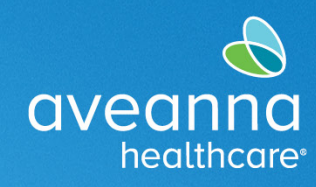

# Creating a Transportation Reimbursement Punch Entry

This quick reference guide (QRG) can be used to create a Transportation Reimbursement punch in the AveannaCare Portal online. This guide will show both mileage and trip reimbursement examples.

#### Mileage Reimbursement

| 1. Log in to                                                                                                |                                                                                                    | 4                                                 |                                                                                                    |
|----------------------------------------------------------------------------------------------------|----------------------------------------------------------------------------------------------------|---------------------------------------------------|----------------------------------------------------------------------------------------------------|
| https://aveanna.dcisoftware.com/                                                                            |                                                                                                    | aveanna<br>healthcare                             |                                                                                                    |
|                                                                                                    |                                                                                                    |                                                   |                                                                                                    |
|                                                                                                    |                                                                                                    | Sign In                                           |                                                                                                    |
|                                                                                                    |                                                                                                    | dalia.caregiver                                   |                                                                                                    |
|                                                                                                    |                                                                                                    |                                                   |                                                                                                    |
|                                                                                                    |                                                                                                    | Remember me Forgot your p.                        | assword?                                                                                                    |
|                                                                                                    |                                                                                                    | Sign in                                           |                                                                                                    |
|                                                                                                    |                                                                                                    |                                                   |                                                                                                    |
|                                                                                                    |                                                                                                    |                                                   |                                                                                                    |
| Note: Contact a local AveannaCa                                                                             | re branch if a ι                                                                                                    | username and/or passwor                           | d has not been issued.                                                                                                    |
|                                                                                                    |                                                                                                    |                                                   |                                                                                                    |
| TID: \/icit avaan                                                                                           | nasunnortserv                                                                                                    | ices com to tind a local hr                       | anch                                                                                                    |
|                                                                                                    |                                                                                                    |                                                   |                                                                                                    |
| You can also visit https://aveannasupp                                                                      | ortservices.cor                                                                                                    | n/resources/care-provide                          | r-resources/aveannacare/to                                                                                                    |
| You can also visit <u>https://aveannasupp</u><br>acces                                                      | ortservices.cor                                                                                                    | n/resources/care-provide<br>rintable user guides. | r-resources/aveannacare/ to                                                                                                    |
| You can also visit <u>https://aveannasupp</u><br>acces                                                      | ortservices.cor<br>s videos and p                                                                                                    | n/resources/care-provide<br>rintable user guides. | <u>r-resources/aveannacare/</u> to                                                                                                    |
| You can also visit <u>https://aveannasupp</u><br>acces<br>2. Click on <b>Add Entry</b> .                    | ortservices.cor<br>s videos and p                                                                                                    | n/resources/care-provide<br>rintable user guides. | <u>r-resources/aveannacare/</u> to                                                                                                    |
| You can also visit <u>https://aveannasupp</u><br>acces<br>2. Click on <b>Add Entry</b> .                    | DASHBOARD<br>ENTRES                                                                                                    | n/resources/care-provide<br>rintable user guides. | r-resources/aveannacare/ to                                                                                                    |
| You can also visit <u>https://aveannasupp</u><br>acces<br>2. Click on <b>Add Entry</b> .                    | DASHBOARD<br>ENTRES<br>ACCOUNTS                                                                                                    | n/resources/care-provide<br>rintable user guides. | r-resources/aveannacare/ to                                                                                                    |
| You can also visit <u>https://aveannasupp</u><br>acces<br>2. Click on <b>Add Entry</b> .                    | DASHBOARD<br>ENTRIES<br>ACCOUNTS<br>PROFILE CERTIFICATION                                                                                        | n/resources/care-provide<br>rintable user guides. | r-resources/aveannacare/ to                                                                                                    |
| You can also visit <u>https://aveannasupp</u><br>acces<br>2. Click on <b>Add Entry</b> .                    | DASHBOARD<br>ENTRES<br>ACCOUNTS<br>PROFILE CERTIFICATION<br>SOHEDULES<br>AVAILABILITY                                                            | n/resources/care-provide<br>rintable user guides. | International and a second and a second and |
| You can also visit <u>https://aveannasupp</u><br>acces<br>2. Click on <b>Add Entry</b> .                    | Drtservices.cor<br>es videos and p<br>DASHBOARD<br>ENTRIES<br>ACCOUNTS<br>PROFILE CERTIFICATION<br>SCHEDULES<br>AVAILABILITY                     | n/resources/care-provide<br>rintable user guides. | Image: constraint of the second second se                               |
| You can also visit <u>https://aveannasupp</u><br>acces<br>2. Click on <b>Add Entry</b> .<br>Complete all re | Drtservices.cor<br>ss videos and p<br>DASHBOARD<br>ENTRES<br>ACCOUNTS<br>PROFILE CERTIFICATION<br>SCHEDULES<br>AVAILABILITY<br>Quired fields o   | n/resources/care-provide<br>rintable user guides. | r-resources/aveannacare/ to                                                                                                    |
| You can also visit <u>https://aveannasupp</u><br>acces<br>2. Click on <b>Add Entry</b> .<br>Complete all re | Ortservices.cor<br>as videos and p                                                                                                    | n/resources/care-provide<br>rintable user guides. | r-resources/aveannacare/ to                                                                                                    |
| You can also visit <u>https://aveannasupp</u><br>acces<br>2. Click on <b>Add Entry</b> .<br>Complete all re | Cortservices.cor<br>as videos and p<br>DASHBOARD<br>ENTRIES<br>ACCOUNTS<br>PROFILE CERTIFICATION<br>SCHEDULES<br>AVAILABILITY<br>quired fields o | n/resources/care-provide<br>rintable user guides. | r-resources/aveannacare/ to                                                                                                    |

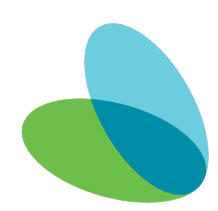

## Creating a Transportation Reimbursement Punch QRG

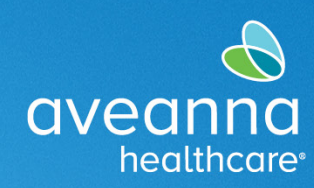

### SUPPORT SERVICES

| Entry Type and Employee Name will                                                                                                    |                                                                                                    |
|----------------------------------------------------------------------------------------------------|----------------------------------------------------------------------------------------------------|
| default.                                                                                                    | Add New Entry                                                                                             |
|                                                                                                    | Entry Type: * Punch                                                                                       |
|                                                                                                    | Employee Name: Bell Train                                                                                 |
| 3. <b>Complete/Update</b> the following                                                                                                    | Account Type: * Client Transportation                                                                     |
| fields.                                                                                                    | Client: * Ave Anna4 - 99999 x                                                                             |
| a. Account Type. Select                                                                                                    | Service Code: * Transportation Reimbursement                                                              |
| "Client Transportation".                                                                                                    | Service Date: * 06/16/2023                                                                                |
| b. Client.                                                                                                    | EVV Method: * Select Method 🗸                                                                             |
| c. Service Code. Select                                                                                                    | Reason: O                                                                                                 |
| "Transportation                                                                                                    | Start Odometer 0<br>Reading: *                                                                            |
| Reimbursement".                                                                                                    | End Odometer 20<br>Reading:*                                                                              |
| d. Service Date. (Only if the                                                                                                    | Calculated No. Of Miles: 20.00                                                                            |
| date is different)                                                                                                    | Diagnostic Code: Diagnostic Code                                                                          |
| e. EVV Method. Select                                                                                                    | Notes: Add Notes for Punch                                                                                |
| "Portal Signoff".                                                                                                    | Attachment: Choose File                                                                                   |
| f. Reason. (See Note below.)                                                                                                    |                                                                                                    |
| g. Start/End Odometer                                                                                                    | Cancel Save                                                                                               |
|                                                                                                    |                                                                                                    |
| Reading. Enter number of                                                                                                    |                                                                                                    |
| Reading. Enter number of miles traveled.                                                                                                    |                                                                                                    |
| Reading. Enter number of<br>miles traveled.<br>h. Notes. (Only if applicable)<br>Note: For Transportation Reimbursen                                                                                                    | nent always select the first reason code from the drop-down menu.                                         |
| Reading. Enter number of<br>miles traveled.<br>h. Notes. (Only if applicable)<br>Note: For Transportation Reimbursen<br>Selected                                                                                                    | rent always select the first reason code from the drop-down menu.<br>reason code does not affect payment. |
| <ul> <li>Reading. Enter number of miles traveled.</li> <li>h. Notes. (Only if applicable)</li> <li>Note: For Transportation Reimbursen Selected</li> <li>4. Click on the blue plus sign next to the reason to display the reason code drop-down menu.</li> </ul> | rent always select the first reason code from the drop-down menu.<br>reason code does not affect payment. |

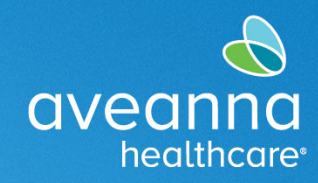

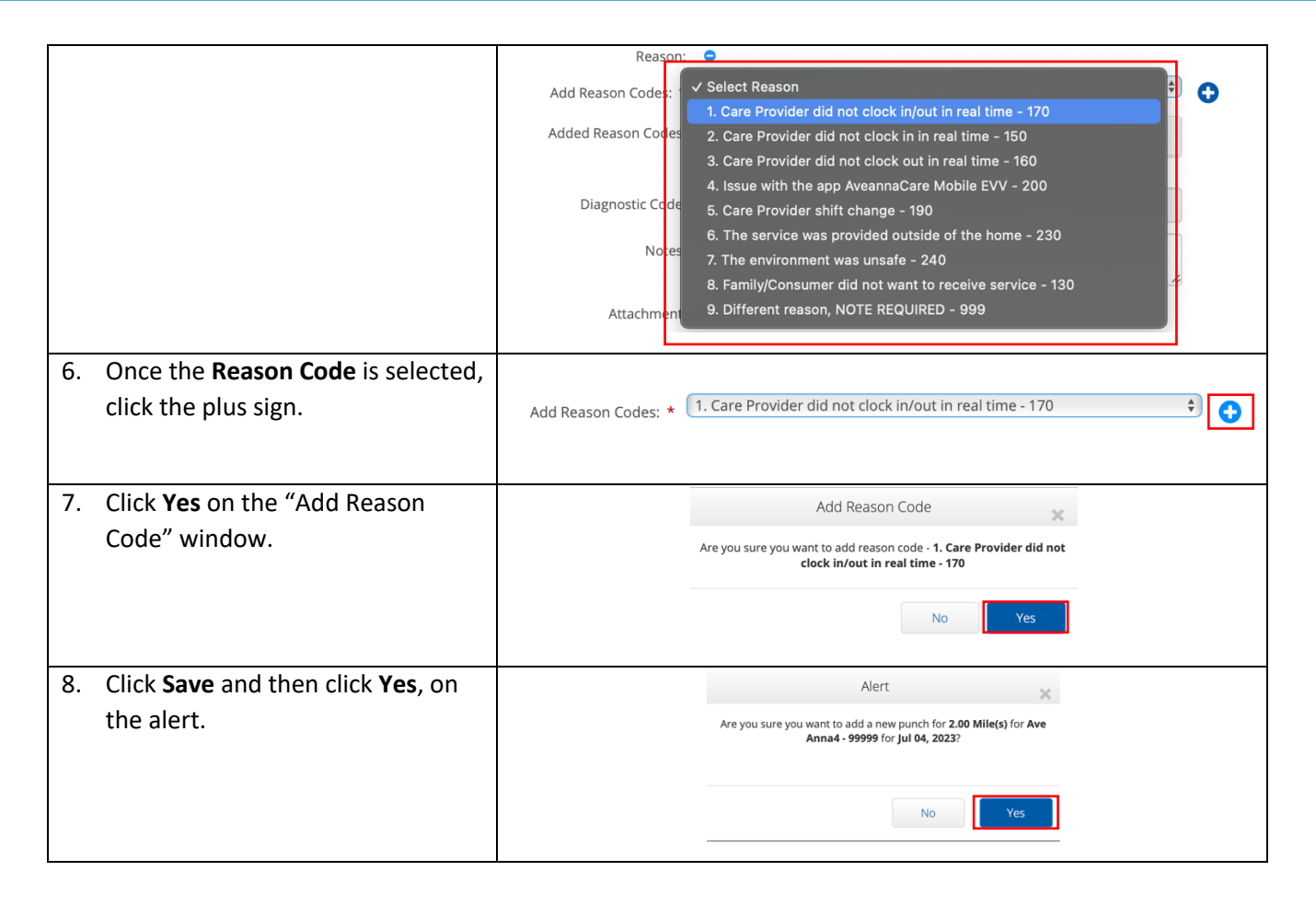

**Note:** If you are approved for additional transportation services then you can select that code to enter the additional services.

**Tip:** You can start the odometer at 0 each day to make it easier to enter the total miles. They must be whole numbers. In this example, 20 miles is punched by entering "0" in the **Start Odometer Reading** and "20" in the **End Odometer Reading** fields.

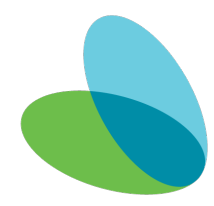

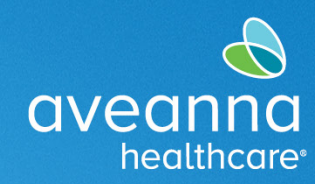

### Trip Reimbursement

| 1. Log in to                            |                       |                   |                          |                   |                          |
|-----------------------------------------|-----------------------|-------------------|--------------------------|-------------------|--------------------------|
| https://aveanna.dcisoftware.com/        |                       | av                | /eanna                   |                   |                          |
|                                         |                       |                   | neutoicore               |                   |                          |
|                                         |                       |                   | Sign In                  |                   |                          |
|                                         |                       | dalia.caregiver   |                          |                   |                          |
|                                         |                       | ······            |                          | _                 |                          |
|                                         |                       | Remember me       | Forgot your pass         | sword?            |                          |
|                                         |                       |                   | Sign In                  |                   |                          |
|                                         |                       |                   |                          |                   |                          |
|                                         |                       |                   |                          |                   |                          |
|                                         |                       |                   |                          |                   |                          |
| Note: Contact a local AveannaCar        | e branch if a us      | ername and        | l/or password h          | as not bee        | n issued.                |
|                                         |                       |                   |                          | . 1.              |                          |
| IIP: Visit aveann                       | asupportservice       | es.com to fi      | nd a local brand         | cn.               |                          |
| You can also visit https://aveannasuppo | rtservices.com/       | /resources/g      | care-provider-re         | esources/av       | veannacare/ to           |
| access                                  | videos and prij       | ntable user       | guides                   | <u>cources, a</u> |                          |
|                                         | viaces and prin       |                   | Surges.                  |                   |                          |
| 2. Click on Add Entry.                  | DASHBOARD             | Home > Dashboard  |                          |                   |                          |
|                                         | ENTRIES               |                   |                          |                   | Add Entry                |
|                                         | ACCOUNTS              |                   |                          |                   |                          |
|                                         | PROFILE CERTIFICATION | Overtime Gauge    | 02/12/2017 to 02/18/2017 | Total Hours       | 02/12/2017 to 02/18/2017 |
|                                         | SCHEDULES             |                   | 0 - 30 🗾 30 - 40 🗾 40+   | Approved Hours:   | 3.00                     |
|                                         | AVAILABILITY          |                   |                          | Pending Hours:    | 0.00                     |
| Complete all req                        | uired fields on       | the <b>Add Ne</b> | w Entry window           | Ν.                |                          |
|                                         |                       |                   |                          |                   |                          |
|                                         |                       |                   |                          |                   |                          |
|                                         |                       |                   |                          |                   |                          |
|                                         |                       |                   |                          |                   |                          |

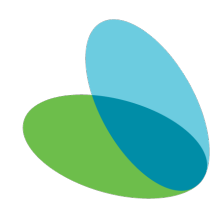

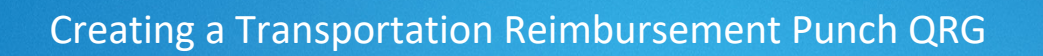

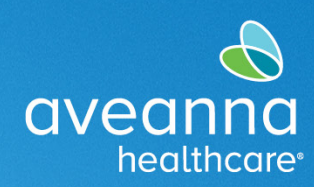

| default. 3. Complete/Update the following fields. a. Account Type. Select "Client Transportation". b. Client. c. Service Code. Select "Transportation Reimbursement". d. Service Date. (Only if the date is different) e. EVV Method. Select "Portal Signoff". f. Reason. (See Note below.) g. Start/End Odometer Reading. Enter number of trips that day. h. Notes. Indicate the transportation provider. Mote: For Transportation Reimbursement always select the first reason code from the drop-down menu. Selected reason code does not affect payment.                                                                                                    | default.<br>3. <b>Compl</b>                                       |                                                                                                    |                                                                                                    |                              |    |
|----------------------------------------------------------------------------------------------------|-------------------------------------------------------------------|----------------------------------------------------------------------------------------------------|----------------------------------------------------------------------------------------------------|------------------------------|----|
| <ul> <li>3. Complete/Update the following fields.</li> <li>a. Account Type. Select "Client Transportation".</li> <li>b. Client.</li> <li>c. Service Code, Select "Transportation Reimbursement".</li> <li>d. Service Date. (Only if the date is different)</li> <li>e. EVV Method. Select "Portal Signoff".</li> <li>f. Reason. (See Note below.)</li> <li>g. Start/End Odometer Reading. Enter number of trips that day.</li> <li>h. Notes. Indicate the transportation provider.</li> </ul> Mote: For Transportation Reimbursement always select the first reason code from the drop-down menu. Selected reason code does not affect payment.                                                                                                    | 3. Compl                                                          |                                                                                                    |                                                                                                    | Add New Entry                | ×  |
| <ul> <li>3. Complete/Update the following fields.</li> <li>a. Account Type. Select "Client Transportation".</li> <li>b. Client.</li> <li>c. Service Code. Select "Transportation Reimbursement".</li> <li>d. Service Date. (Only if the date is different)</li> <li>e. EVV Method. Select "Portal Signoff".</li> <li>f. Reason. (See Note below.)</li> <li>g. Start/End Odometer Reading. Enter number of trips that day.</li> <li>h. Notes. Indicate the transportation provider.</li> </ul> Mote: For Transportation Reimbursement always select the first reason code from the drop-down menu. Selected reason code does not affect payment.                                                                                                    | 3. Compl                                                          |                                                                                                    | Entry Type: *                                                                                                    | Punch                        |    |
| <ul> <li>3. Complete/Update the following fields.</li> <li>a. Account Type. Select "Client<br/>Transportation".</li> <li>b. Client.</li> <li>c. Service Code. Select<br/>"Transportation<br/>Reimbursement".</li> <li>d. Service Date. (Only if the date<br/>is different)</li> <li>e. EVV Method. Select "Portal<br/>Signoff".</li> <li>f. Reason. (See Note below.)</li> <li>g. Start/End Odometer Reading.<br/>Enter number of trips that<br/>day.</li> <li>h. Notes. Indicate the<br/>transportation provider.</li> <li>Note: For Transportation Reimbursement always select the first reason code from the drop-down menu.<br/>Selected reason code does not affect payment.</li> </ul>                                                                                                    | 3. Compl                                                          |                                                                                                    | Employee Name:                                                                                                    | Bell Train                   |    |
| <ul> <li>a. Account Type. Select "Client Transportation".</li> <li>b. Client.</li> <li>c. Service Code. Select "Transportation Reimbursement".</li> <li>d. Service Date. (Only if the date is different)</li> <li>e. EVV Method. Select "Portal Signoff".</li> <li>f. Reason. (See Note below.)</li> <li>g. Start/End Odometer Reading. Enter number of trips that day.</li> <li>h. Notes. Indicate the transportation provider.</li> </ul> Note: For Transportation Reimbursement always select the first reason code from the drop-down menu. Selected reason code does not affect payment.                                                                                                    | a.                                                                | ete/Update the following fields.                                                                                          | Account Type: *                                                                                                    | Client Transportation        |    |
| <ul> <li>Transportation".</li> <li>Client.</li> <li>Service Code. Select<br/>"Transportation<br/>Reimbursement".</li> <li>Service Date. (Only if the date<br/>is different)</li> <li>EVV Method. Select "Portal<br/>Signoff".</li> <li>Reason. (See Note below.)</li> <li>Start/End Odometer Reading.<br/>Enter number of trips that<br/>day.</li> <li>Notes. Indicate the<br/>transportation provider.</li> </ul> Mote: For Transportation Reimbursement always select the first reason code from the drop-down menu.<br>Selected reason code does not affect payment.                                                                                                    |                                                                   | Account Type. Select "Client                                                                                              | Client: *                                                                                                    | Ave Anna4 - 99999 🗙          |    |
| <ul> <li>b. Client.</li> <li>c. Service Code. Select<br/>"Transportation<br/>Reimbursement".</li> <li>d. Service Date. (Only if the date<br/>is different)</li> <li>e. EVV Method. Select "Portal<br/>Signoff".</li> <li>f. Reason. (See Note below.)</li> <li>g. Start/End Odometer Reading.<br/>Enter number of trips that<br/>day.</li> <li>h. Notes. Indicate the<br/>transportation provider.</li> </ul> Mote: For Transportation Reimbursement always select the first reason code from the drop-down menu.<br>Selected reason code does not affect payment.                                                                                                    | •                                                                 | Transportation".                                                                                                    | Service Code: *                                                                                                    | Transportation Reimbursement |    |
| <ul> <li>c. Service Code. Select<br/>"Transportation<br/>Reimbursement".</li> <li>d. Service Date. (Only if the date<br/>is different)</li> <li>e. EVV Method. Select "Portal<br/>Signoff".</li> <li>f. Reason. (See Note below.)</li> <li>g. Start/End Odometer Reading.<br/>Enter number of trips that<br/>day.</li> <li>h. Notes. Indicate the<br/>transportation provider.</li> </ul> Mote: For Transportation Reimbursement always select the first reason code from the drop-down menu.<br>Selected reason code does not affect payment.                                                                                                    | b.                                                                | Client.                                                                                                    | Service Date: *                                                                                                    | 06/16/2023                   |    |
| <ul> <li>"Transportation<br/>Reimbursement".</li> <li>d. Service Date. (Only if the date<br/>is different)</li> <li>e. EVV Method. Select "Portal<br/>Signoff".</li> <li>f. Reason. (See Note below.)</li> <li>g. Start/End Odometer Reading.<br/>Enter number of trips that<br/>day.</li> <li>h. Notes. Indicate the<br/>transportation provider.</li> </ul> Mote: For Transportation Reimbursement always select the first reason code from the drop-down menu.<br>Selected reason code does not affect payment.                                                                                                    | C.                                                                | Service Code. Select                                                                                                    | EVV Method: *                                                                                                    | Select Method                |    |
| Reimbursement".         d. Service Date. (Only if the date is different)         e. EVV Method. Select "Portal Signoff".         f. Reason. (See Note below.)         g. Start/End Odometer Reading. Enter number of trips that day.         h. Notes. Indicate the transportation provider.         Mote: For Transportation Reimbursement always select the first reason code from the drop-down menu. Selected reason code does not affect payment.                                                                                                    | -                                                                 | "Transportation                                                                                                    | Reason:                                                                                                    | 0                            |    |
| <ul> <li>d. Service Date. (Only if the date is different)</li> <li>e. EVV Method. Select "Portal Signoff".</li> <li>f. Reason. (See Note below.)</li> <li>g. Start/End Odometer Reading. Enter number of trips that day.</li> <li>h. Notes. Indicate the transportation provider.</li> </ul> Mote: For Transportation Reimbursement always select the first reason code from the drop-down menu. Selected reason code does not affect payment.                                                                                                    |                                                                   | Reimbursement".                                                                                                    | Start Odometer<br>Reading: *                                                                                                    | 0                            |    |
| is different) e. EVV Method. Select "Portal Signoff". f. Reason. (See Note below.) g. Start/End Odometer Reading. Enter number of trips that day. h. Notes. Indicate the transportation provider. Note: For Transportation Reimbursement always select the first reason code from the drop-down menu. Selected reason code does not affect payment.                                                                                                    | d.                                                                | Service Date. (Only if the date                                                                                           | End Odometer                                                                                                    | 2                            |    |
| <ul> <li>e. EVV Method. Select "Portal Signoff".</li> <li>f. Reason. (See Note below.)</li> <li>g. Start/End Odometer Reading. Enter number of trips that day.</li> <li>h. Notes. Indicate the transportation provider.</li> </ul> Note: For Transportation Reimbursement always select the first reason code from the drop-down menu. Selected reason code does not affect payment.                                                                                                    | -                                                                 | is different)                                                                                                    | Calculated No. Of Miles:                                                                                                    | 2.00                         |    |
| Signoff".<br>f. Reason. (See Note below.)<br>g. Start/End Odometer Reading.<br>Enter number of trips that<br>day.<br>h. Notes. Indicate the<br>transportation provider.<br>Note: For Transportation Reimbursement always select the first reason code from the drop-down menu.<br>Selected reason code does not affect payment.<br>Enter image in the image in the image. | e.                                                                | EVV Method. Select "Portal                                                                                                | Diagnostic Code:                                                                                                    | Diagnostic Code              |    |
| <ul> <li>f. Reason. (See Note below.)</li> <li>g. Start/End Odometer Reading.<br/>Enter number of trips that<br/>day.</li> <li>h. Notes. Indicate the<br/>transportation provider.</li> </ul> Note: For Transportation Reimbursement always select the first reason code from the drop-down menu.<br>Selected reason code does not affect payment.                                                                                                    |                                                                   | Signoff".                                                                                                    | -<br>Notes:                                                                                                    | Add Notes for Punch          |    |
| g. Start/End Odometer Reading.<br>Enter number of trips that<br>day. h. Notes. Indicate the<br>transportation provider. Note: For Transportation Reimbursement always select the first reason code from the drop-down menu.<br>Selected reason code does not affect payment.                                                                                                    | f.                                                                | Reason. (See Note below.)                                                                                                 |                                                                                                    |                              |    |
| Enter number of trips that<br>day.<br>h. Notes. Indicate the<br>transportation provider.<br>Note: For Transportation Reimbursement always select the first reason code from the drop-down menu.<br>Selected reason code does not affect payment.                                                                                                    | g.                                                                | Start/End Odometer Reading.                                                                                               | Attachment:                                                                                                    | Choose File                  |    |
| day.<br>h. Notes. Indicate the<br>transportation provider.<br>Note: For Transportation Reimbursement always select the first reason code from the drop-down menu.<br>Selected reason code does not affect payment.                                                                                                    | 0                                                                 | Enter number of trips that                                                                                                |                                                                                                    | Cancel Sa                    | ve |
| <ul> <li>h. Notes. Indicate the transportation provider.</li> <li>Note: For Transportation Reimbursement always select the first reason code from the drop-down menu. Selected reason code does not affect payment.</li> </ul>                                                                                                    |                                                                   | dav.                                                                                                    |                                                                                                    |                              |    |
| transportation provider. Note: For Transportation Reimbursement always select the first reason code from the drop-down menu. Selected reason code does not affect payment.                                                                                                    | h.                                                                | Notes. Indicate the                                                                                                    |                                                                                                    |                              |    |
| Note: For Transportation Reimbursement always select the first reason code from the drop-down menu.<br>Selected reason code does not affect payment.                                                                                                    |                                                                   | transportation provider                                                                                                   |                                                                                                    |                              |    |
| Service Service Servic                   |                                                                   | Selected re                                                                                                    | ason code does not af                                                                                                    | fect payment.                |    |
| 4. Click on the <b>blue plus sign</b> next to the reason to display the reason code drop-down menu.                                                                                                    |                                                                   | [                                                                                                    | Service Cole: *                                                                                                    |                              |    |
|                                                                                                    | 4. Click o<br>reason<br>drop-d                                    | n the <b>blue plus sign</b> next to the<br>to display the reason code<br>lown menu.                                       | Service Coles * Exp Carl Reimburgereit Service Coles * Exp Carl Reimburgereit Coles Coles * Merstellung Coles Coles * Merstellung Coles Coles * Merstellung Coles Coles * Coles * Coles Coles * Coles * Coles |                              | Ĵ  |
| 5. Select a <b>Reason</b> from the drop-down                                                                                                    | <ol> <li>Click o<br/>reason<br/>drop-d</li> <li>Select</li> </ol> | n the <b>blue plus sign</b> next to the<br>to display the reason code<br>lown menu.<br>a <b>Reason</b> from the drop-down | Service Coles * Exp Carls North Coles * Coles * Coles |                              | Ĵ  |

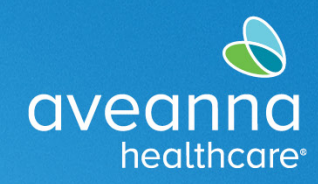

|    |                                           | Reason: 🗢                                                                                                    |
|----|-------------------------------------------|----------------------------------------------------------------------------------------------------|
|    |                                           | Add Reason Codes:<br>Select Reason<br>1. Care Provider did not clock in/out in real time - 170<br>2. Care Provider did not clock in in real time - 150<br>3. Care Provider did not clock out in real time - 160<br>4. Issue with the app AveannaCare Mobile EVV - 200<br>Diagnostic Code<br>5. Care Provider shift change - 190<br>6. The service was provided outside of the home - 230<br>Notes<br>7. The environment was unsafe - 240<br>8. Family/Consumer did not want to receive service - 130<br>9. Different reason, NOTE REQUIRED - 999 |
| 6. | Once the <b>Reason Code</b> is selected,  |                                                                                                    |
|    | click the plus sign.                      | Add Reason Codes: * 1. Care Provider did not clock in/out in real time - 170 🗘 🛟                                                                                                    |
|    |                                           |                                                                                                    |
| 7. | Click <b>Yes</b> on the "Add Reason Code" | Add Reason Code 🔀                                                                                                    |
|    | window.                                   | Are you sure you want to add reason code - <b>1. Care Provider did not</b><br>clock in/out in real time - <b>170</b>                                                                                                    |
|    |                                           | No Yes                                                                                                    |
| 8. | Click Save and then click Yes, on the     | Alert 🔀                                                                                                    |
|    | alert.                                    | Are you sure you want to add a new punch for <b>2.00 Mile(s)</b> for <b>Ave</b><br>Anna4 - 99999 for Jul 04, 2023?                                                                                                    |
|    |                                           | No                                                                                                    |

**Note:** Always Start Odometer at **0** and End Odometer with the total amount of trips for that day. In this example, 2 trips are punched by entering "0" in the **Start Odometer Reading** and "2" in the **End Odometer Reading** fields.

**Note:** For bus passes or train passes. Always Start at 0 and End at 1 for one day per month. Add attachment of receipt of purchase.

Aveanna Support Services External Documentation Created: July 2023

ATENCIÓN: si habla español, tiene a su disposición servicios gratuitos de asistencia lingü.stica. Llame al 1-888-255-8360 (TTY: 711). 注意:如果您使用繁體中文,您可以免費獲得語言援助服務。請致電 1-888-255-8360 (TTY: 711)。

Aveanna Healthcare, LLC does not discriminate on the basis of race, color, religion, national origin, age, sex, sexual orientation, gender identity or expression, disability, or any other basis prohibited by federal, state, or local law. © 2023 Aveanna Healthcare, LLC. The Aveanna Heart Logo is a registered trademark of Aveanna Healthcare LLC and its subsidiaries.